### 1.1 RECEBIMENTO DAS FICAIS PELO CONSELHO TUTELAR

O Conselho Tutelar poderá consultar as fichas encaminhadas pelas escolas da região ou microrregião em que ele esteja vinculado. Estas fichas são **automaticamente recebidas** pelo Conselho Tutelar. Para consultar as fichas encaminhadas/recebidas pelo Conselho Tutelar execute os seguintes passos:

a. Selecione o menu Conselho Tutelar, submenu Consulta FICAIs Recebidas:

| 8                                 | FICAI On Line<br>Ficha de Comunicação de Aluno Infrequente |                   |                   |                 |               |  |  |
|-----------------------------------|------------------------------------------------------------|-------------------|-------------------|-----------------|---------------|--|--|
| Administração Tabelas Escola      | Conselho Tutelar Ministério P                              | ublico Relatórios | Utilitários Ajuda | Sair do sistema |               |  |  |
| Carlor - Statements               | Consulta de Aluno                                          |                   |                   |                 | A A CONTRACT  |  |  |
|                                   | Consulta de FICAIs por Aluno                               | Market Street     | *** 1             |                 | 11- 21        |  |  |
| Contraction of the second         | FICAL                                                      |                   | Inic              | a prese las     | I GIN         |  |  |
| Histórico das alter               | Reencaminhamento da FICAI                                  |                   |                   | 24 S 2 4        |               |  |  |
| 31/07 - Criado o .<br>- *** Sendo | Medidas Tomadas<br>Consulta FICAIs Recebidas               | bli e trazi       | idos para cá      | todos os rela   | atórios do MP |  |  |
| - *** Repo:                       | rtar qualquer erro par                                     | a filaionline     | e@mp.rs.gov.h     | or ***          |               |  |  |

Figura 1 - Menu Conselho Tutelar.

- b. Na tela apresentada selecione o *código do município* e do *Conselho Tutelar* desejado (são exibidos para seleção somente os códigos autorizados para o usuário "logado" no sistema)
- c. Informe a **Data inicial** e a **Data final** para consultar as fichas encaminhadas pelas escolas e automaticamente recebidas pelo CT entre estas datas.

| u. Cilque elli <b>Consultur</b> | d. | Clique | em | Consultar |
|---------------------------------|----|--------|----|-----------|
|---------------------------------|----|--------|----|-----------|

|                  |        |           |                  | FICAI On Line<br>Conselho Tutelar - Consulta FICAIs Recebidas |            |             |        |     |  |  |  |
|------------------|--------|-----------|------------------|---------------------------------------------------------------|------------|-------------|--------|-----|--|--|--|
| Administração Ta | ibelas | Escola    | Conselho Tutelar | Ministério Público                                            | Relatórios | Utilitários | Ajuda  | Sa  |  |  |  |
| Municip          | 010:   | 4314902   | -                |                                                               |            |             | Marian | C   |  |  |  |
| Conselho Tutel   | lar:   | 10 -      |                  |                                                               |            |             | Anna   |     |  |  |  |
| Data inici       | al:    | 06/06/201 | 3 🖽 📿            | <b>D</b>                                                      |            |             |        |     |  |  |  |
| Data fir         | hal:   | 06/06/201 | з 🔢 🗘 С          | onsultar                                                      |            |             |        | 100 |  |  |  |

Figura 2 - Consulta das FICAIs recebidas pelo Conselho Tutelar.

e. Será apresentada uma tela com todas as fichas encaminhadas para o Conselho Tutelar (e automaticamente recebidas) no período do selecionado. Exemplo de resultado obtido pode ser visto na figura seguir:

# FICAI ON-LINE – Manual do Usuário

| 1                                         |                                                                       |                  |                                              |                     | FICAI On Line<br>Conselho Tutelar - Consulta FICAIs Recebidas |            |                                         |                                         |          |  |  |  |  |
|-------------------------------------------|-----------------------------------------------------------------------|------------------|----------------------------------------------|---------------------|---------------------------------------------------------------|------------|-----------------------------------------|-----------------------------------------|----------|--|--|--|--|
| Administração                             | Tabelas Escola                                                        | Conselho Tutelar | Ministèrio Público Utilitàrios Ajuda Sair di | o sistema           |                                                               |            |                                         |                                         |          |  |  |  |  |
| Munio<br>Conselho Tu<br>Data in<br>Data i | etpio: PORTO /<br>Selar: 10 *<br>Leial: 08/08/201<br>fieal: 08/08/201 |                  | oregular and                                 |                     |                                                               |            | and the second                          | A a                                     | anotoni  |  |  |  |  |
| FICAL                                     | Abertura                                                              | Enc. CT          | Conselheiro                                  | Retorno<br>previsto | Retorno<br>efetivo                                            | Enc. MP    | Nome do aluno                           | Nome da mãe                             | Escola   |  |  |  |  |
| 4957/2013                                 | 01/03/2013                                                            | 10/05/2013       | x0000000000000000000000000000000000000       | 01/07/2013          | 01/07/2013                                                    |            | 000000000000000000000000000000000000000 | 300000000000                            | 43177581 |  |  |  |  |
| 4938-2013                                 | 01/04/2013                                                            | 10/05/2013       | X0000000000000000000000000000000000000       | 28/05/2013          | 28/05/2013                                                    |            | 000000000000000000000000000000000000000 | 000000000000000000000000000000000000000 | 43177581 |  |  |  |  |
| 4940/2013                                 | 10/05/2013                                                            | 10/05/2013       | X0000000000000000000000000000000000000       |                     | 1                                                             | 23/07/2013 | 000000000000000000000000000000000000000 | 000000000000000000000000000000000000000 | 43108325 |  |  |  |  |
| 4548/2013                                 | 13/05/2013                                                            | 13/05/2013       | 1                                            | -                   |                                                               |            | 000000000000000000000000000000000000000 | 000000000000000000000000000000000000000 | 43107038 |  |  |  |  |
| 4950-2013                                 | 13/05/2013                                                            | 13/05/2013       | X0000000000000000000000000000000000000       | 06/06/2013          | 06/06/2013                                                    | 15         | 000000000000000000000000000000000000000 | 200000000000                            | 43107038 |  |  |  |  |
| 3/12013                                   | 13/05/2013                                                            | 13/05/2013       | X0000000000000000000000000000000000000       | 17/05/2013          | 17/05/2013                                                    |            | X00000000000000                         | X00000000000X                           | 43108765 |  |  |  |  |

Figura 3 - Tela de FICAIs Recebidas pelo Conselho Tutelar.

f. Clique no número de uma FICAI (exibida na forma de link na coluna mais à esquerda) para acessar a FICAI completa.

| 8                                             | FICAI On Line<br>Conselho Tutelar - FICAI |                                                                                                    |                 |                    |  |  |  |  |  |
|-----------------------------------------------|-------------------------------------------|----------------------------------------------------------------------------------------------------|-----------------|--------------------|--|--|--|--|--|
| Administração Tabe                            | elas Escola Conselho Tu                   | telar Ministério Público                                                                                                    | Relatórios U    | ilitários Ajuda Sa |  |  |  |  |  |
| Número: 4937                                  | / 2013 Consultar                          | A V                                                                                                    | annane.         | 2 12               |  |  |  |  |  |
| 1. Escola: 43177581<br>2.Aluno(a)             | EMEF CHICO MENDES                         | Autor                                                                                                    | 20              | - apple            |  |  |  |  |  |
| ID do aluno(INEP)                             | X                                         | and the second second sec                                                                                                    | TH T            | 50                 |  |  |  |  |  |
| Nome :                                        | 100000000000000000000000000000000000000   |                                                                                                    | 1000            | -inattit.          |  |  |  |  |  |
| Dt. nasc.:                                    | X Walter States and States                | TON                                                                                                    | A ST            | (E.IV.             |  |  |  |  |  |
| Filiação:                                     | 10000000000                               |                                                                                                    | MIDADE          | Real Sections      |  |  |  |  |  |
| Endereço:                                     | X                                         |                                                                                                    | a stated        |                    |  |  |  |  |  |
| Bairro:                                       | x                                         | and the second second s |                 |                    |  |  |  |  |  |
| Municipio:                                    | X                                         | Telefone: 2000                                                                                                    |                 | Same Said          |  |  |  |  |  |
| Nome e endereço de ou                         | stras referências (parentes               | e vizinhos)                                                                                                    | 141             |                    |  |  |  |  |  |
| 3. O aluno(a) no cont<br>3.1. Na sala de aula | texto escola                              | NV                                                                                                    | 47 112          | 1/ Vit             |  |  |  |  |  |
| Série:                                        | Ciclo C - Ano 1 ·                         | 1/1                                                                                                    | L'alloss        | 11A                |  |  |  |  |  |
| Turno:                                        | Tarde *                                   |                                                                                                    | The second      | No. Contraction    |  |  |  |  |  |
| Turma:                                        | C14                                       | 15                                                                                                    | 14 1 6          |                    |  |  |  |  |  |
| Inicio das faltas:                            | 02/02/2013                                |                                                                                                    | 11/2/11         | 13                 |  |  |  |  |  |
| Outras faltas:                                | Todo mês de março                         |                                                                                                    | 1-fatel         | Constant Constant  |  |  |  |  |  |
| Professor referència:                         | 400000000000000000000000000000000000000   |                                                                                                    | INSTR           |                    |  |  |  |  |  |
| Abertura da FICAI:<br>Observações do profes   | 01/03/2013<br>ssor (interação do aluno co | m a turma, professor, ha                                                                                                    | poteses para as | faltas) :          |  |  |  |  |  |
|                                               | Desmotivação para o estudo                | o.                                                                                                    | 643             | *                  |  |  |  |  |  |
| 3.2. Providências da                          | Orientação Escolar:                       | Chatal                                                                                                    | JIN.            | (hha)              |  |  |  |  |  |
| Ligações telef                                | ónicas sem sucesso.                       |                                                                                                    |                 | · 2                |  |  |  |  |  |

Figura 4 - Exemplo de FICAI.

## Importante:

A FICAI é considerada recebida pelo Conselho Tutelar automaticamente após o encaminhamento pela escola.

## 1.2 INFORMANDO O CONSELHEIRO RESPONSÁVEL

a. Para atualizar os dados de uma FICAI, utilizar o menu Conselho Tutelar, submenu FICAI:

| 8                    |          |                   |              |        | Ficha de   | Fl<br>e Comuni | ICAI<br>icação | On L<br>de A | ine<br>Lluno I | nfrequ | ie <mark>nt</mark> e |
|----------------------|----------|-------------------|--------------|--------|------------|----------------|----------------|--------------|----------------|--------|----------------------|
| Administração Tabela | s Escola | Conselho Tutelar  | Ministério P | úblico | Relatórios | Utilitários    | Ajuda          | Sair         | do sister      | na     |                      |
| Selfer States        |          | Consulta de Aluno | 0            | 30-1   |            |                |                |              |                | K.     | 1                    |
| tema ***             |          | Consulta de FICA  | ls por Aluno |        | Series Con |                |                |              |                | 21     | 11                   |
| terna                |          | FICA              |              | <      |            |                |                |              |                | ·法主 /  | HE                   |
| Histórico das        | altera   | Reencaminhame     | nto da FICAI |        |            |                |                |              |                |        | TAP                  |
| 31/07 - Cri          | ado o e  | Medidas Tomada    | S            | hlic   | a trazi    | dos par        |                | tode         |                | talat  | Arias                |
| - **                 | * Sendo  | Consulta FICAIs F | Recebidas    | DITC   | J E LIGZI  | luos par       | a ca           | couc         | 5 05 .         | LELAU  | GIIUS                |
| 12.24                | * Repoi  | tar qualquer      | erro par     | a fio  | caionline  | e@mp.rs.       | gov.k          | or **        |                | 1.     | A.                   |

#### Figura 5 - Menu Conselho Tutelar.

b. Informe o número e ano da FICAI e clique no botão Consultar:

| 1                        |            |        |          |         |                   | Cons          | FICAI On Line<br>Conselho Tutelar - FICAI |       |           |  |  |  |
|--------------------------|------------|--------|----------|---------|-------------------|---------------|-------------------------------------------|-------|-----------|--|--|--|
| Administração            | Tabelee    | Escola | Consolho | Tutelar | Ministério Públic | co Relatórios | Utilitários                               | Ajuda | Sair do s |  |  |  |
| Número:                  | 6125       | 1      | 2013     |         | Consultar         | þ             |                                           |       | K         |  |  |  |
| 1. Escola:<br>2.Aluno(a) |            |        |          |         |                   |               |                                           |       |           |  |  |  |
| INE Figura 6 - Consu     | Ita FICAI. |        | 1993     |         |                   |               |                                           |       | - select  |  |  |  |

c. Será apresentada toda ficha. Os itens preenchidos pelo Conselho Tutelar encontram-se no item **5** da ficha.

## FICAI ON-LINE - Manual do Usuário

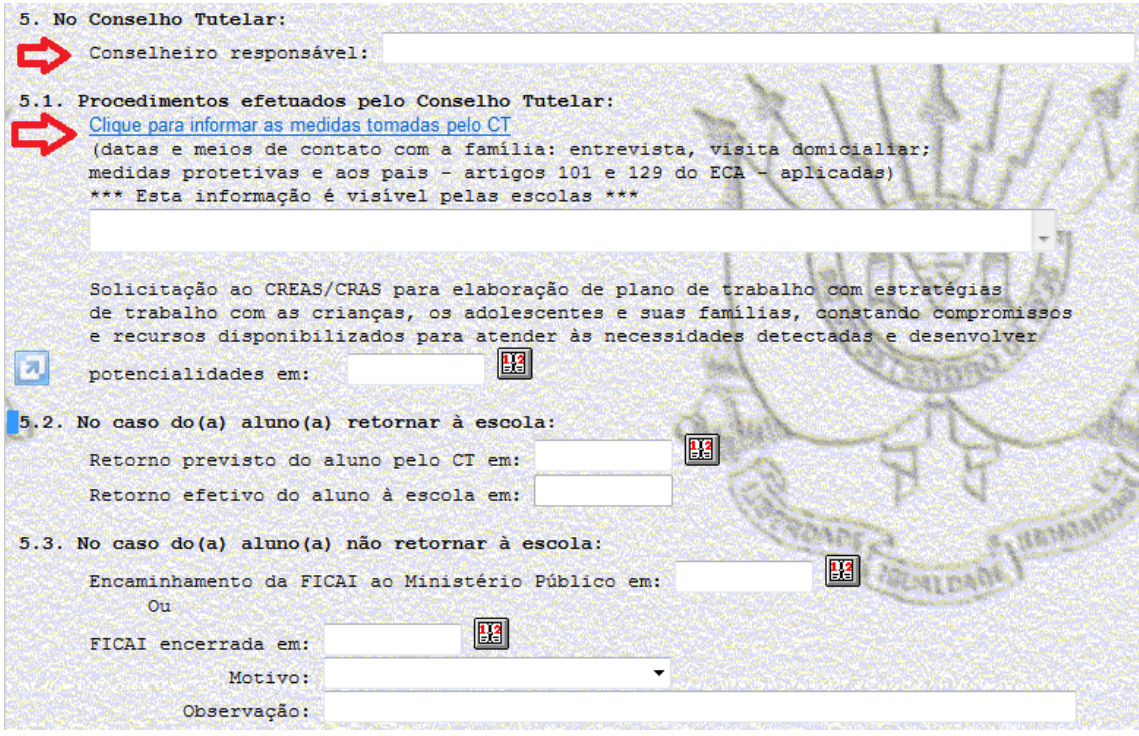

Figura 7 - Parte da FICAI com dados do Conselho Tutelar.

- d. Preencha o nome do conselheiro responsável no campo Conselheiro responsável.
- e. Clique no botão Atualizar.